バンザイシステムを使った活用例

Step1 もっとラクして志望大学取込

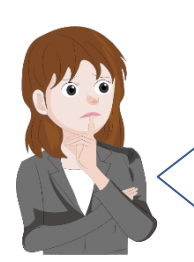

志望調査アンケートの結果をバンザイシステムで 使いたいのだけど、個人 ID とか通番とか注意しな くちゃいけないことがたくさんで、めんどうなの よね・・・どうしたものかしら。

お困りですか? 通番(=個人 ID)を先に決定してしまえば解決ですよ。 それには、学年、クラス、出席番号、カナ氏名などの生徒の名簿デー タのみをバンザイシステムに登録します。

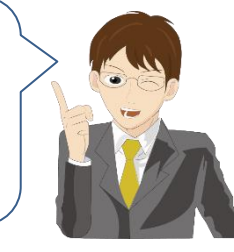

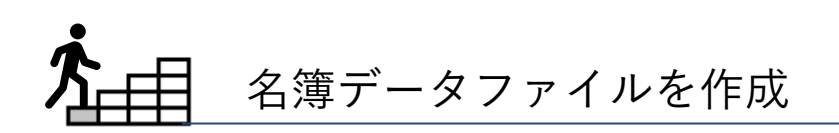

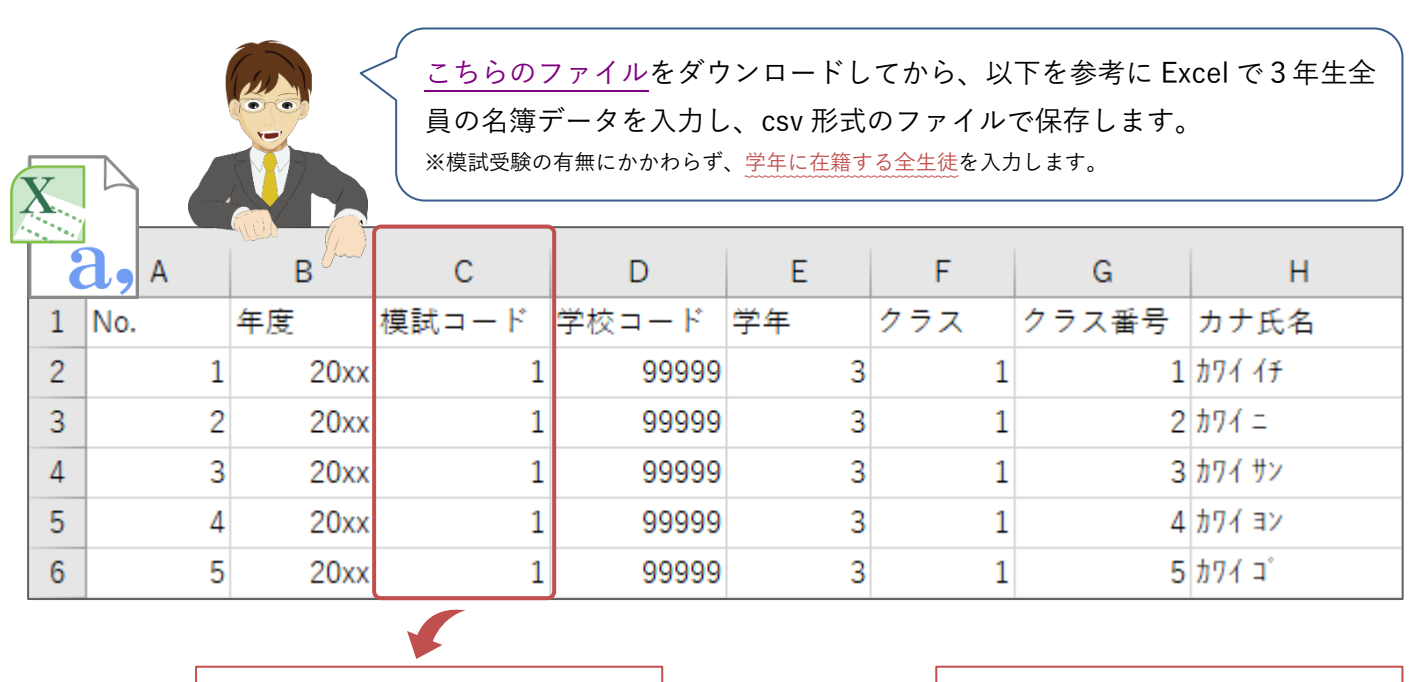

模試コードは「1」をセットします。

受験型以降の項目は入力不要です。 項目名は削除しないでください。取 り込み時、エラーになります。

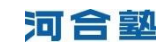

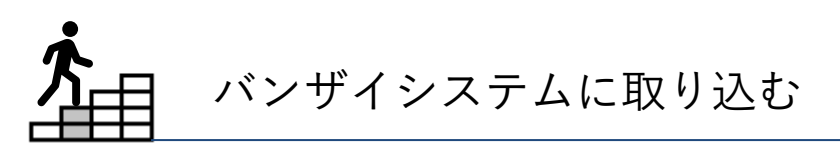

| (秀) パンザイシステム 一河合発 |                     | ×                                                                                           |                                                                                                    |
|-------------------|---------------------|---------------------------------------------------------------------------------------------|----------------------------------------------------------------------------------------------------|
| メンテナンス            | 操生徒選択 8·個人成績·志望大学 1 | □●味素出力・CSV C、メンテチンス 「ダインフォメーション」 Page Page O 終了する                                           |                                                                                                    |
| 大学マスタ・プログラム最新化    | 個人成績取り込み 環境設定       |                                                                                             |                                                                                                    |
| 取り込み状況一覧          |                     | ご注意                                                                                         |                                                                                                    |
| 根。民               | 状況                  | 個人成績データはKei-Nev该たはKei-Nevびウンロードサービスから入手してくだめし。<br>個人成績データを取り込ませた。 Bull は一般になったデッフクを運転してくだめし |                                                                                                    |
| 全統記述高2機試(1月)      | 2066/3/7提供予定 ^      |                                                                                             |                                                                                                    |
| 全統共通テスト高2模試(1月)   | 2066/3/7提供予定        |                                                                                             |                                                                                                    |
| 共通テストリサーチ(1月)     | 20bb/1/20提供予定       |                                                                                             |                                                                                                    |
| 全統プレ共通テスト(11月)    | 20aa/12/21擢供予定      |                                                                                             |                                                                                                    |
| 第3回全統記述模試(10月)    | 20ea/11/19提供予定      |                                                                                             |                                                                                                    |
| 第3回全統共通テスト模試(10月) | 20aa/11/19提供予定      |                                                                                             |                                                                                                    |
| 第2回全統記述模試(9月)     | 20aa/10/5提供予定       |                                                                                             |                                                                                                    |
| 第2回金統共通9スト税((1月)  | 20-5-79/10提供于定      |                                                                                             |                                                                                                    |
| 第1回主統記法構成(5月)     | 2066/6/20接供学问题      |                                                                                             | 例 パンザイシステム 河会歌 — 🗆 🗙                                                                                                    |
| 第1回金統共287人N保証(5月) | ■0(7)3合(+)          |                                                                                             | 対象生徒選択 🧀 料理生徒選択 🤌 個人成绩 法望大学 🛄 帳票出力・CSV 🔍 シンテナンス 🔍 インフォメーション **注意学 📿 終了する                                                                                                    |
|                   |                     |                                                                                             |                                                                                                    |
|                   |                     |                                                                                             | 73条視試 第1回金統共通デスト規制(5月) ア パルジント状況確認 クラスまたは個人保険可汚望限。(個人成績・志望大学物理)<br>クリックブランまたとれぞいの成績・志望大学を確認できます。                                                                                                    |
|                   |                     |                                                                                             | 全 ▼ 年 クラス 全 ▼ ○ 個人名のみ ⑧ 値入名:北西南 ○ 個人名+志望大学 また(株素出力・CSV)FS 植株素ファイルの出力も出来ます。                                                                                                    |
|                   | 0                   |                                                                                             | ▲学年、シウスト・養子、氏名(カナ) 総合1 ×(得点)×(備者値) 総合2 ×(備者値)・英語、×(備者値)・数字1×(備者値)・数字2×(備者値)・現代文 ×(備者値)・現代文 ×(備者値)・現代文 ×(備者値)・現代文 ×(備者値)・現代文 ×(備者値)・現代文 ×(備者値)・現代文 ×(備者値)・現代文 ×(備者値)・現代文 ×(備者値)・現代文 ×(備者値)・現代文 ×(備者値)・現代文 ×(備者値)・現代文 ×(備者値)・現代文 ×(備者値)・現代文 ×(備者値)・現代文 ×(備者値)・現代文 ×(備者値)・現代文 ×(備者値)・現代文 ×(備者)×(用者)×(用者)×(用者)×(用者)×(用者)×(用者)×(用者)×(用 |
|                   |                     |                                                                                             | 3 01 00001 <i>J7/1 17</i>                                                                                                    |
|                   |                     |                                                                                             | 3 01 00002 774 -<br>3 01 00002 774 +<br>2                                                                                                    |
| 10 MA             | 成績主動取り込み            |                                                                                             | 3 01 0004 /// 32                                                                                                    |
|                   |                     |                                                                                             | 3 01 0005 77/1 ·                                                                                                    |
| /                 | ′                   | マの何ト亡徳取りいてた                                                                                 |                                                                                                    |
|                   | × / ) ) /.          | への個人成績取り込みを                                                                                 | 3 01 0000 <i>1714 NF</i>                                                                                                    |
|                   |                     |                                                                                             | 3 01 00019 70/4 727<br>3 01 00019 70/4 27 0                                                                                                    |
|                   | 使います。               |                                                                                             | 3 01 00011 2024 2/22 4#                                                                                                    |
|                   |                     |                                                                                             | 8 01 00012 70% 91202<br>9 01 00012 70% 91202                                                                                                    |
|                   | ※既に成績が取             | (り込まれている場合は、メンテ                                                                             | - 3 01 00014 2774 2722                                                                                                    |
|                   |                     |                                                                                             | 3 01 0005 27/52221                                                                                                    |
|                   | ナンスの環境              | 設定   取り込み済成績・志望デ                                                                            | 3 01 00016 774 9 2007<br>3 01 00017 774 9 2017                                                                                                    |
|                   |                     |                                                                                             |                                                                                                    |
|                   | ーメ削除」で              | 全字年、全クラスの全ての倶訊                                                                              |                                                                                                    |
|                   | た削除  アノ             | ださい                                                                                         | 3年生主員の石澤がハンリインス)                                                                                                    |
|                   |                     |                                                                                             |                                                                                                    |
|                   |                     |                                                                                             | / 📲 ムに取り込まれました。 🛛 🔰 📈 🖊                                                                                                    |
|                   | X                   |                                                                                             | 3                                                                                                    |
|                   |                     |                                                                                             |                                                                                                    |
|                   |                     |                                                                                             | ◎ 生体超加 医女生体变正 医子生内部 ◎ 個人放射 忘至人子確認                                                                                                    |
|                   |                     |                                                                                             |                                                                                                    |
|                   |                     |                                                                                             |                                                                                                    |
|                   |                     |                                                                                             |                                                                                                    |
|                   |                     |                                                                                             |                                                                                                    |
|                   |                     |                                                                                             |                                                                                                    |

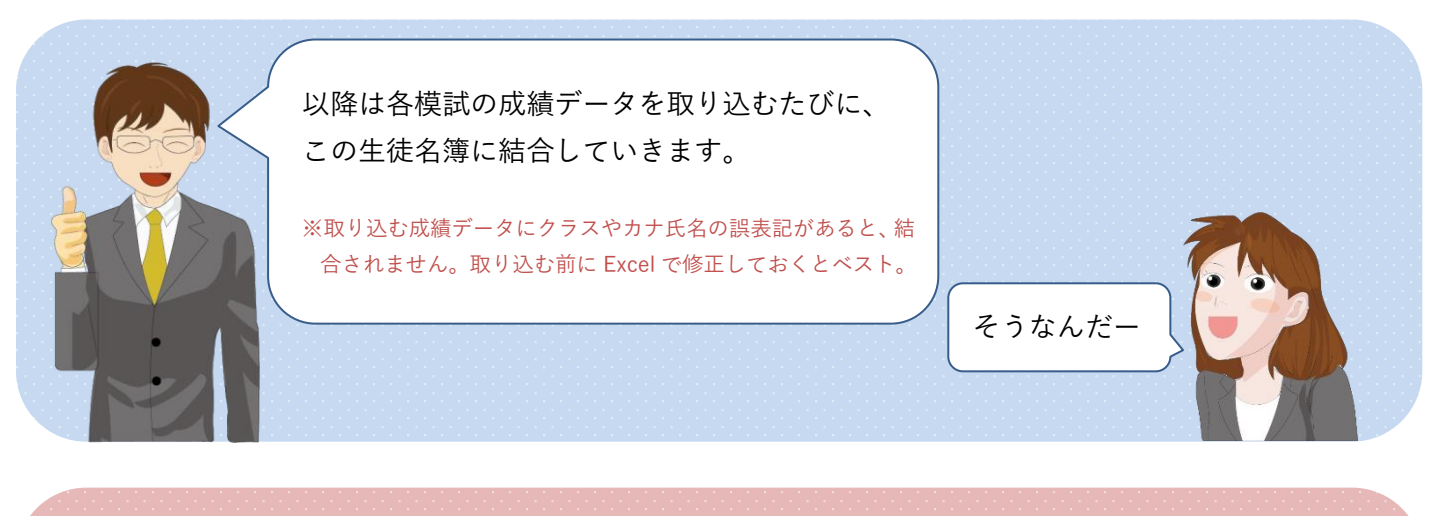

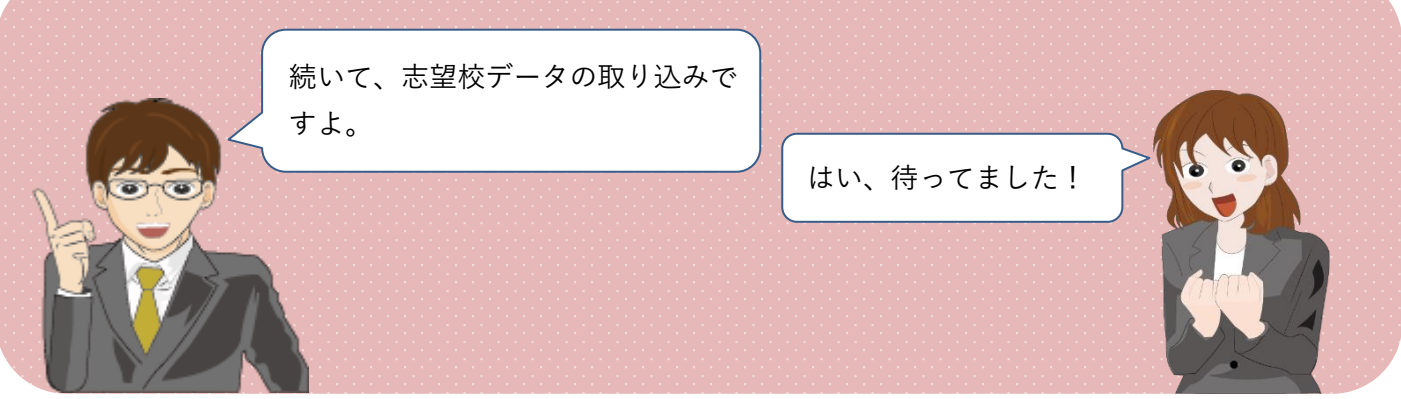

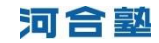

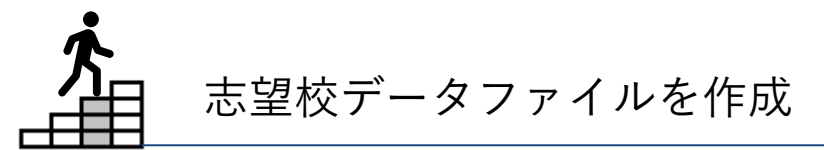

|                       |                                  |                     |       |          | (病) パンザイシステム 河合                                                                                                    | ₽.   |                                                                                                    | V                  | - • ×                  |
|-----------------------|----------------------------------|---------------------|-------|----------|----------------------------------------------------------------------------------------------------|------|----------------------------------------------------------------------------------------------------|--------------------|------------------------|
|                       |                                  |                     |       |          | 帳票出力・CSVファイ.                                                                                                    | し 🔒対 | 生徒選択 🔛 偃人成績·志望大学 📃 帳蓋                                                                                                    | 出力-CSV 3,メンテナンス 34 | シフォメーション ≫決労増税が 😡 終了する |
| ま<br>を<br>帳<br>使<br>い | 、通番(=1<br>力します。<br>出力/CSV<br>ます。 | 個人 ID)付<br>の CSV 出力 | きの名簿デ | ータ<br>iを | Image: Second second second |      |                                                                                                    |                    |                        |
| 模試=第<br>学年=3<br>クラス=  |                                  |                     |       |          | 共通テスト模<br>ラスを選択                                                                                                    |      | 出力条件設定<br>都派 第1回金統用途子2十載新(5月) ×<br>学年 クラス 番号<br>③ 半年 2月 0 0<br>2 0 0<br>2 0 0<br>2 1 0<br>2 1 1 0<br>2 1 1 0<br>2 1 1 0<br>2 1 1 0<br>2 1 1 0<br>2 1 1 0<br>2 1 1 0<br>2 1 1 0<br>2 1 1 0<br>2 1 1 0<br>2 1 1 0<br>2 1 1 0<br>2 1 1 0<br>2 1 1 0<br>2 1 1 0<br>2 1 1 0<br>2 1 1 0<br>1 1 1 0 | 9999)<br>Dr6/@R    | [ = 0 0 7 8]           |
|                       | <b>a</b> , A                     | В                   | С     | D        | E                                                                                                    | F    | G                                                                                                    | Н                  | I                      |
| 1                     | 通番                               | 年度                  | 模試コート | 学校コート    | 学年                                                                                                    | クラス  | クラス番号                                                                                                    | カナ氏名               | 受験型                    |
| 2                     | 1                                | 20xx                | 1     | 99999    | 3                                                                                                    |      | 1 1                                                                                                    | <u> </u>           |                        |
| 3                     | 2                                | 20xx                | 1     | 99999    | 3                                                                                                    |      | 1 2                                                                                                    | <u> </u>           |                        |
| 4                     | 3                                | 20xx 1 99999        |       | 3        |                                                                                                    | 1 3  | <u> </u>                                                                                                    |                    |                        |
| 5                     | 4                                | 20xx                | 1     | 99999    | 3                                                                                                    |      | 1 4                                                                                                    | カワイ ヨン             |                        |
| 6                     | 5                                | 20xx                | 1     | 99999    | 3                                                                                                    |      | 1 5                                                                                                    | <u> </u>           |                        |

出力したファイルを下図のレイアウトに合わせて加工し、志望校データファ イルを作成、csv 形式で保存します。 は必須項目ですよ。

|   | A      | В   | C/m | D     | E        | F     | G   | н    |      | J          | К         |
|---|--------|-----|-----|-------|----------|-------|-----|------|------|------------|-----------|
| 1 | L 個人ID | 学年  | クラス | クラス番号 | カナ氏名     | 模試コード | 莫試名 | 模試区分 | 志望順位 | 大学コード(10桁) | 大学コード(5桁) |
| 2 | 2 1    | 1 : | 3 1 | 1     | <u> </u> | 1     |     |      |      | 1250603401 | 14350     |
| 3 | 3 1    | 1 3 | 3 1 | 1     | <u> </u> | 1     |     |      |      | 1255550201 | 14400     |
| 4 | 1 1    | 1 3 | 3 1 | 1     | <u> </u> | 1     |     |      |      |            |           |
| 5 | 5 2    | 2 3 | 3 1 | 2     | <u> </u> | 1     | 項目  | 名のみ。 |      |            |           |
| 6 | 6 2    | 2 3 | 3 1 | 2     | <u> </u> | 1     | デー  | タは空白 | でOK  |            |           |
| 7 | 7 2    | 2 3 | 3 1 | 2     | <u> </u> | 1     |     |      |      |            |           |
| 8 | 3 3    | 3 3 | 3 1 | 3     | カワイ サン   | 1     |     |      |      |            |           |
| 9 | ) 3    | 3 3 | 3 1 | 3     | カワイ サン   | 1     |     |      |      |            |           |
| 1 | 0      | 3 3 | 3 1 | 3     | カワイ サン   | 1     |     |      |      |            |           |
|   |        |     |     |       |          |       |     |      |      |            |           |
|   |        |     |     |       |          |       |     |      |      |            |           |

志望大学を一括で置き換え、また は、追加したい模試の模試コードを セットします。 ※模試コードは次ページ「データファイル作 成のコツ!」の「一、」をご覧ください

アンケートなどで収集した志 望校の大学コードを入力。 10 桁、5 桁いずれかで OK。

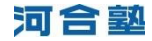

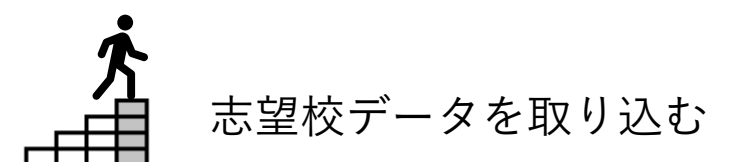

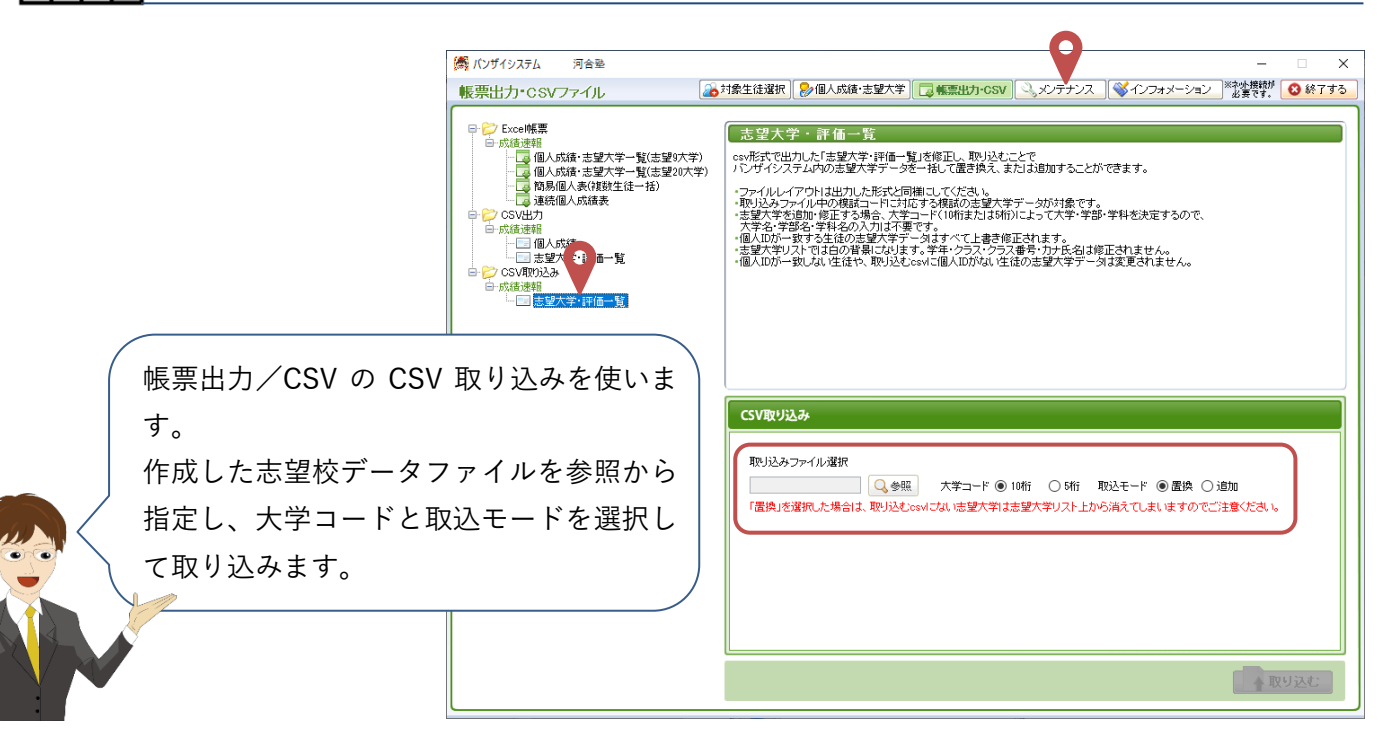

※「取込モード」で「置換」を選択した場合は、上書きされます。

※「取込モード」で「追加」を選択した場合は、上書きせず、元の志望大学に追加されます。

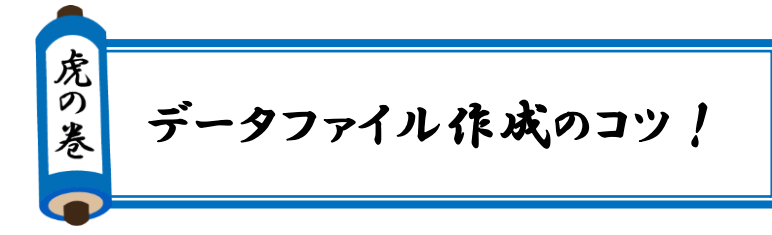

対応する模試の「模試コード」は以下の通りです。

| 1  | 第1回全統共通テスト模試 | 5 | 第1回全統記述模試 | 65 | 全統記述高2模試    |
|----|--------------|---|-----------|----|-------------|
| 2  | 第2回全統共通テスト模試 | 6 | 第2回全統記述模試 | 66 | 全統共通テスト高2模試 |
| 3  | 第3回全統共通テスト模試 | 7 | 第3回全統記述模試 |    |             |
| 4  | 全統プレ共通テスト    |   |           |    |             |
| 38 | 共通テストリサーチ    |   |           |    |             |

- 志望調査アンケートなどで取りまとめた大 学学部学科に対応するコードは入試情報の 以下より該当する全統模試の大学コード表 をご覧ください。
  - ※「模試使用区分」=2の大学学部学科は模 試では使用しないため、バンザイシステム に取り込むことはできません。

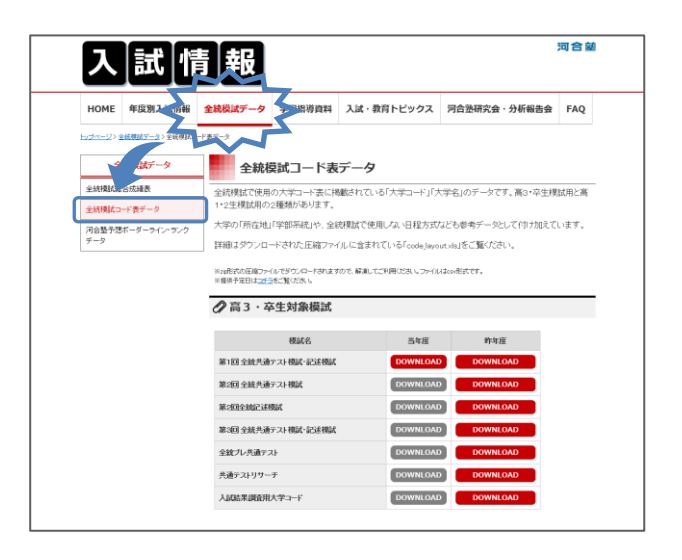